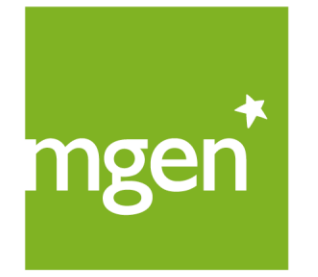

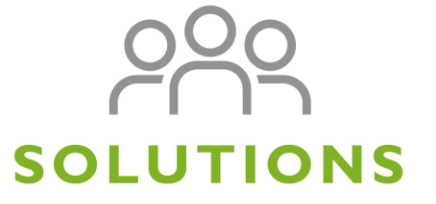

Mon espace personnel adhérent

groupe **Vyv** 

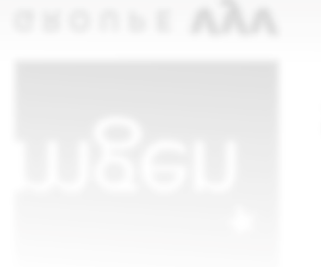

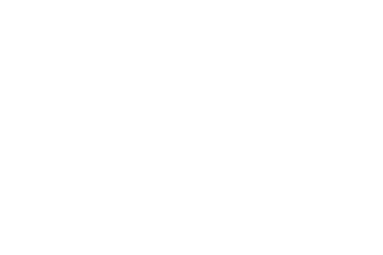

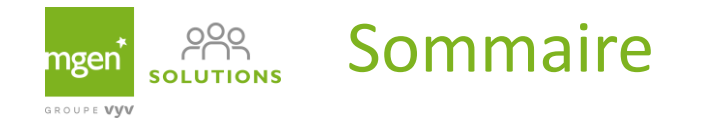

- Création de mon espace personnel
- Navigation dans mon espace personnel
- Géolocalisation d'un professionnel de santé

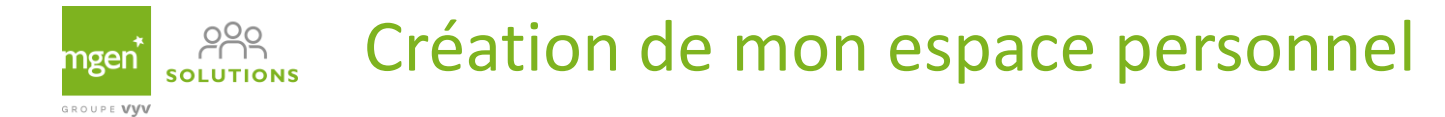

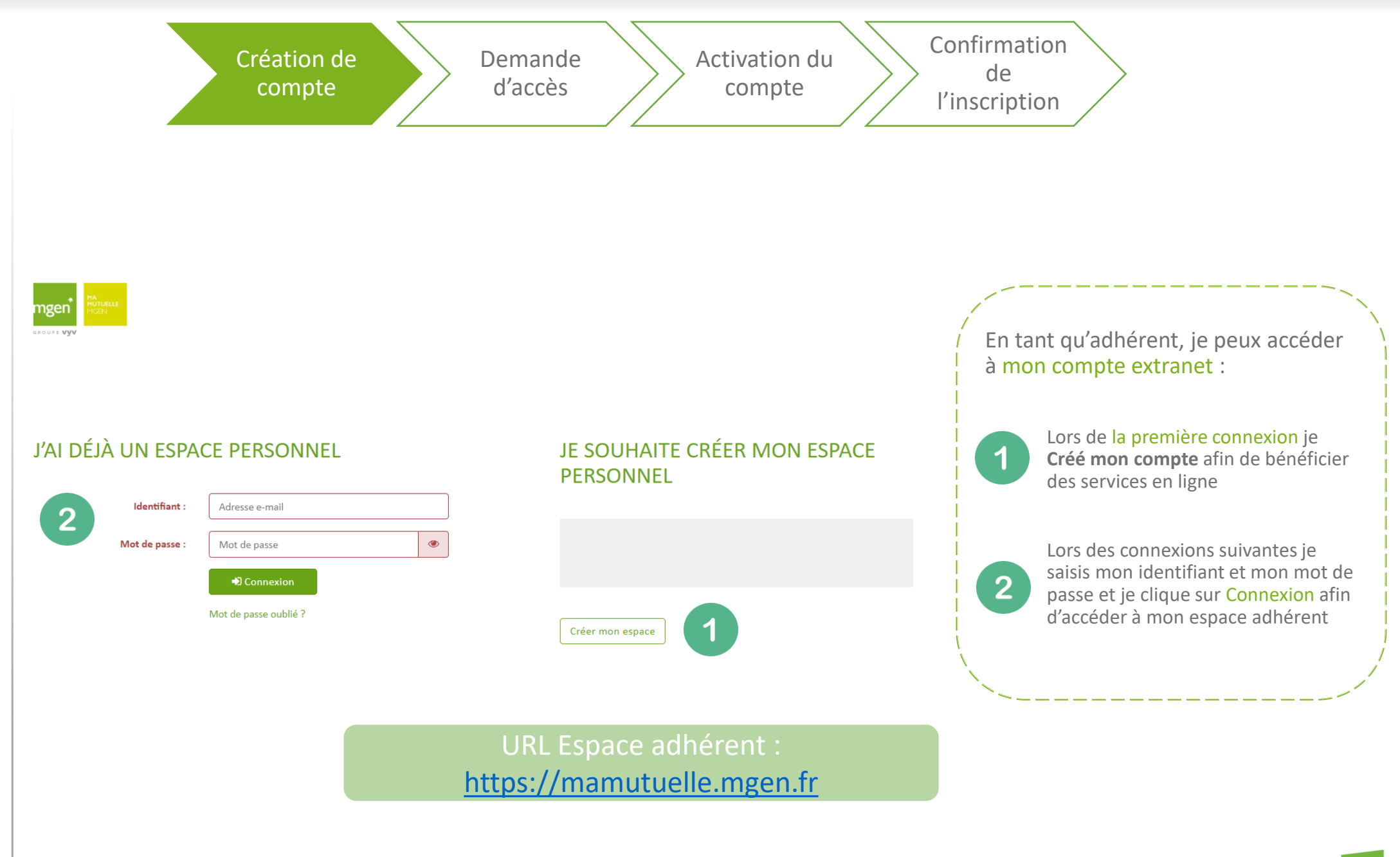

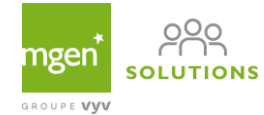

Confirmation Création de Demande Activation du de d'accès compte compte l'inscription Je renseigne en MAJUSCULES DEMANDE D'ACCÈS À VOTRE ESPACE SÉCURISÉ mon numéro adhérent qui figure sur ma carte Tiers Payant i. Numéro d'adhérent \* : Indiqué sur votre carte de tiers-payant Je renseigne tous les champs 2 obligatoires (Nom, Prénom, Nom \* : Nom Date de naissance) 2 Prénom \* : Prénom Je saisie mon adresse mail servant d'identification de ↑ te de naissance \* : Ê JJ/MM/AAAA **connexion**. Un mail sera généré 3 La date de naissance est obligatoire automatiquement à cette 3 Identifiant (adresse e-mail) \* : Adresse e-mail adresse pour valider mon compte extranet adhérent Mot de passe \* : ۲ Mot de passe Je saisies et confirme mon mot Merci de saisir 8 caractères minimum avec au moins 1 minuscule, 1 maiuscule et 1 chiffre. 4 de passe, nécessaire pour les 4 Confirmer le mot de passe \* : Confirmer le mot de passe ۲ prochaines connexions. 🔲 Je donne mon consentement pour le traitement de mes données personnelles consacré par le Règlement général européen sur la protection des données (RGPD) du 25 mai 2018 Je clique sur Valider 5 5 \* Saisie obligatoire Annuler Valider

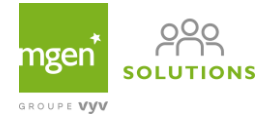

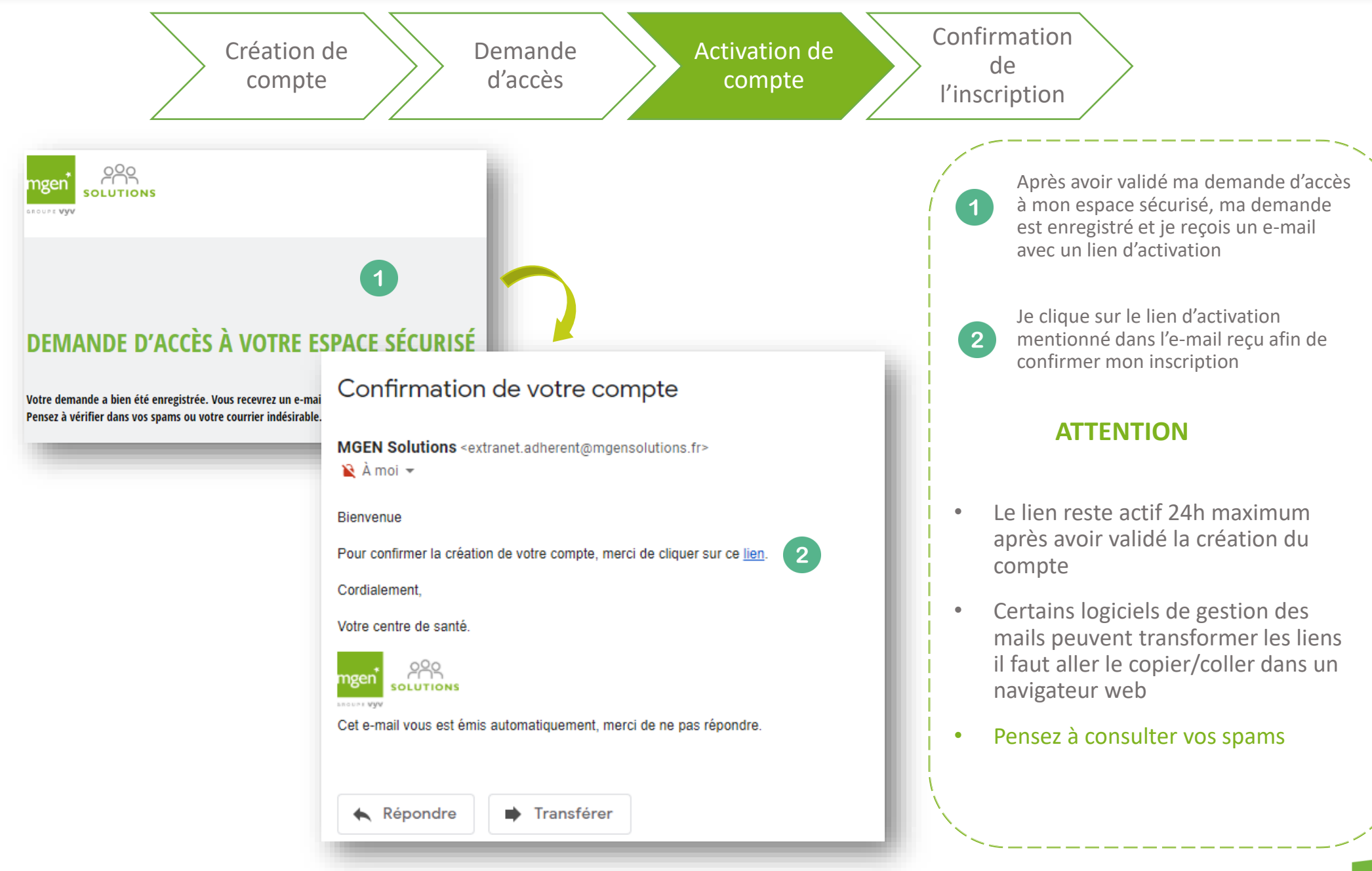

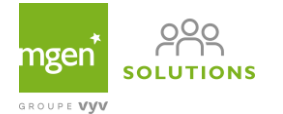

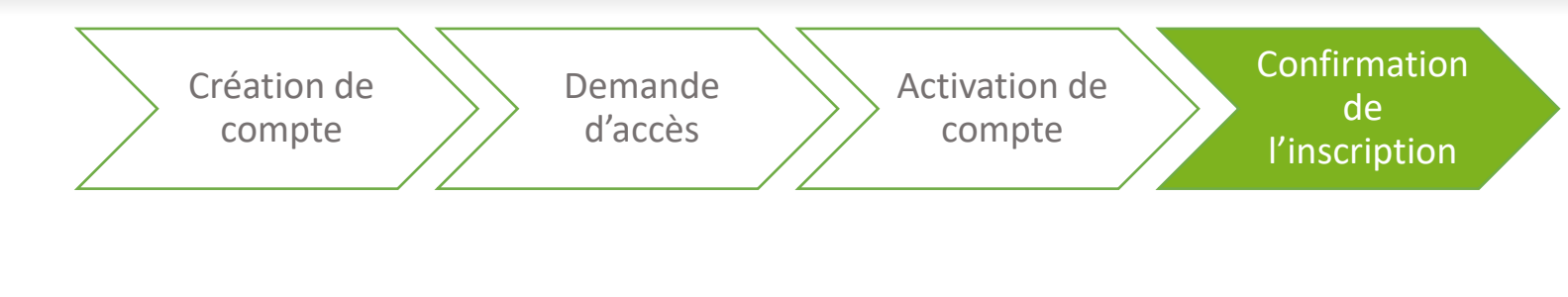

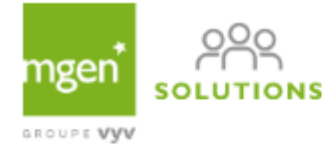

#### **CONFIRMATION DE VOTRE ADRESSE E-MAIL**

Merci d'avoir confirmé votre adresse e-mail. Votre compte sécurisé adhérent est désormais activé. Vous pouvez vous connecter sur le site de votre mutuelle en cliquant sur le bouton « se connecter ».

Se connecter

Après avoir **cliqué sur le lien d'activation**, mon adresse e-mail est confirmée et mon espace personnel est créée.

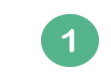

Je clique sur SE CONNECTER pour accéder à mon espace personnel.

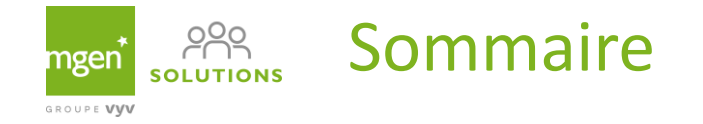

Navigation dans mon espace personnel

• Géolocalisation d'un professionnel de santé

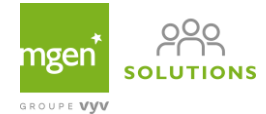

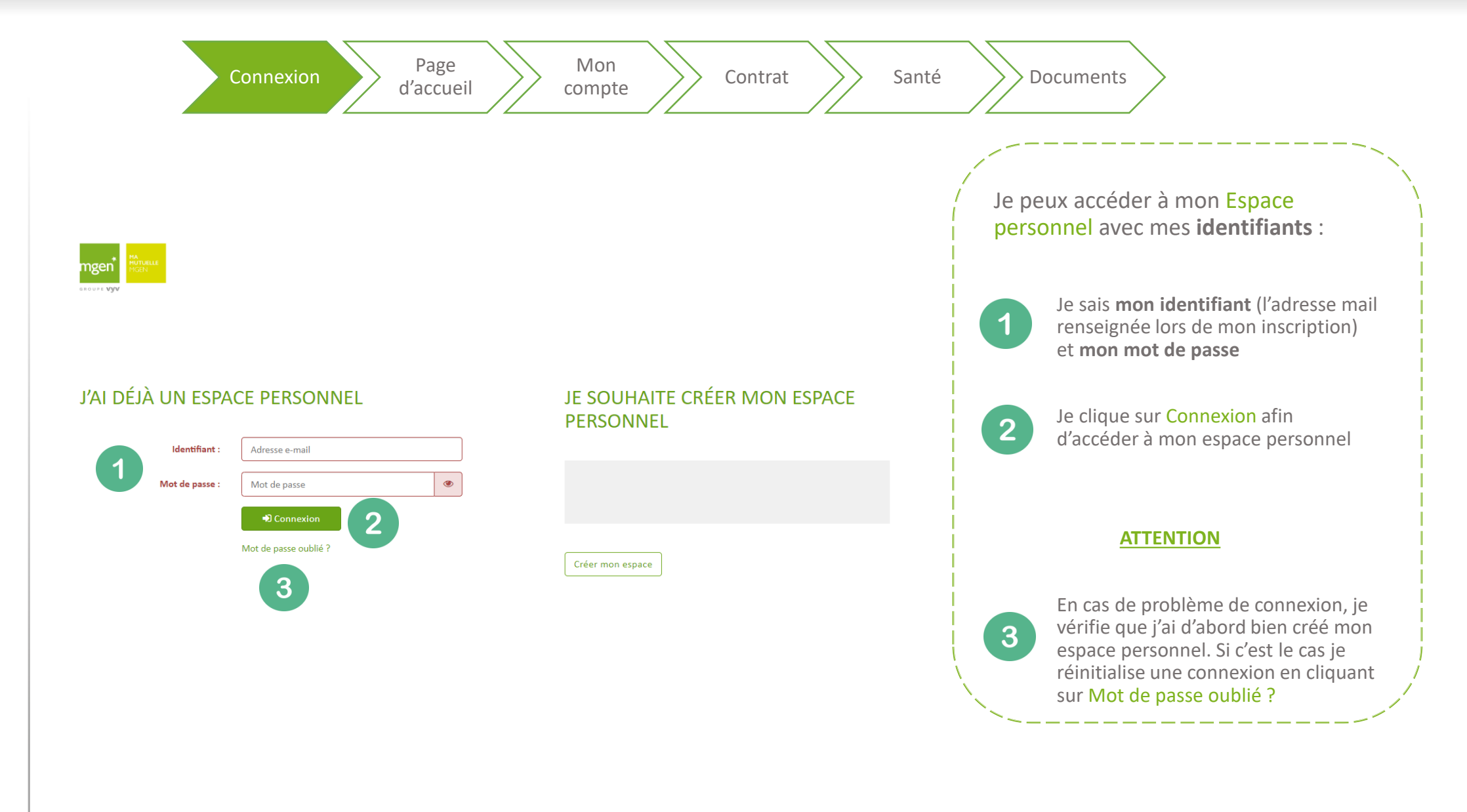

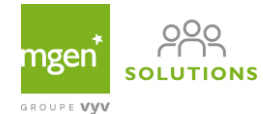

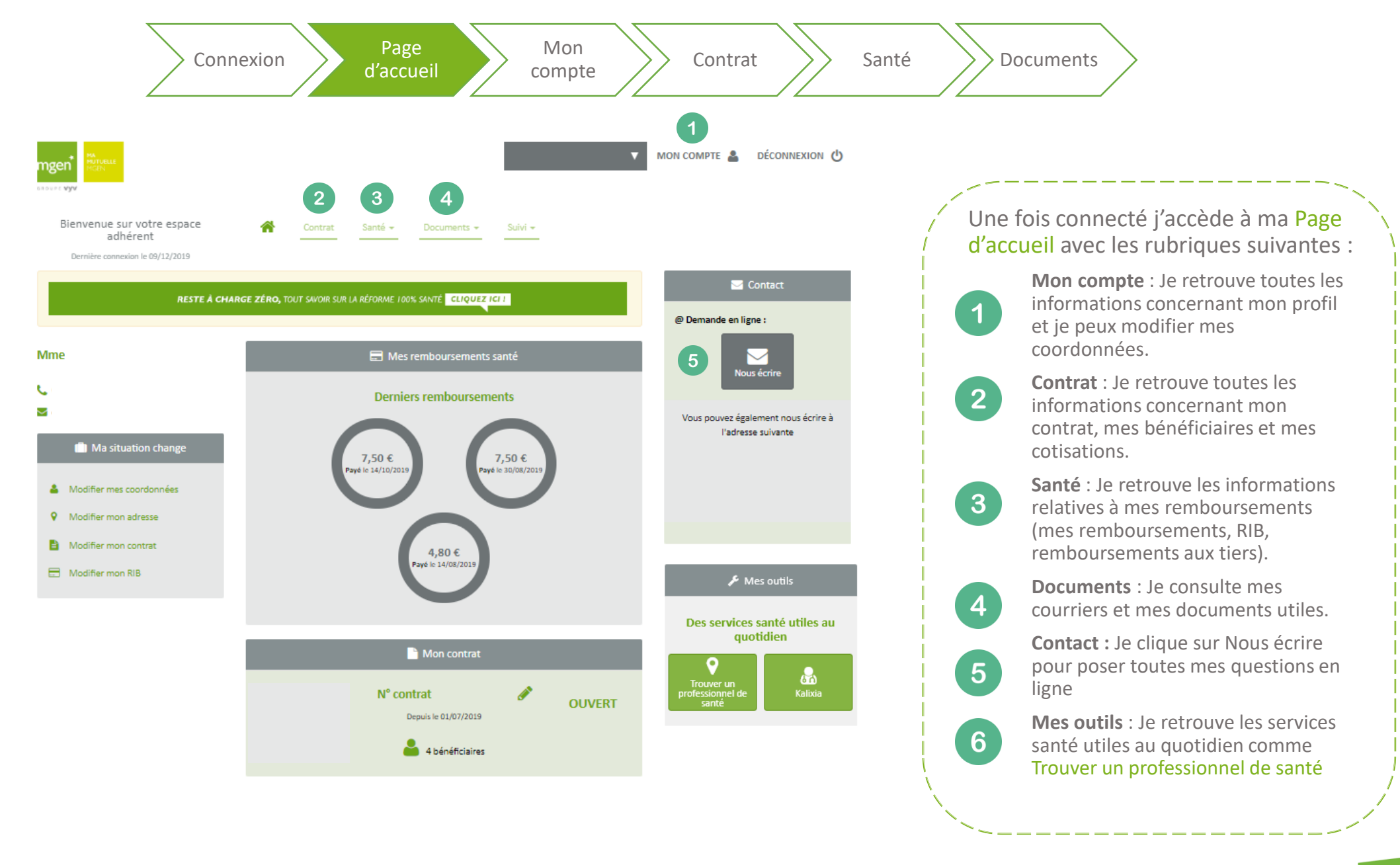

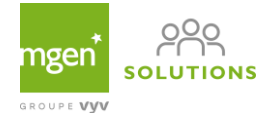

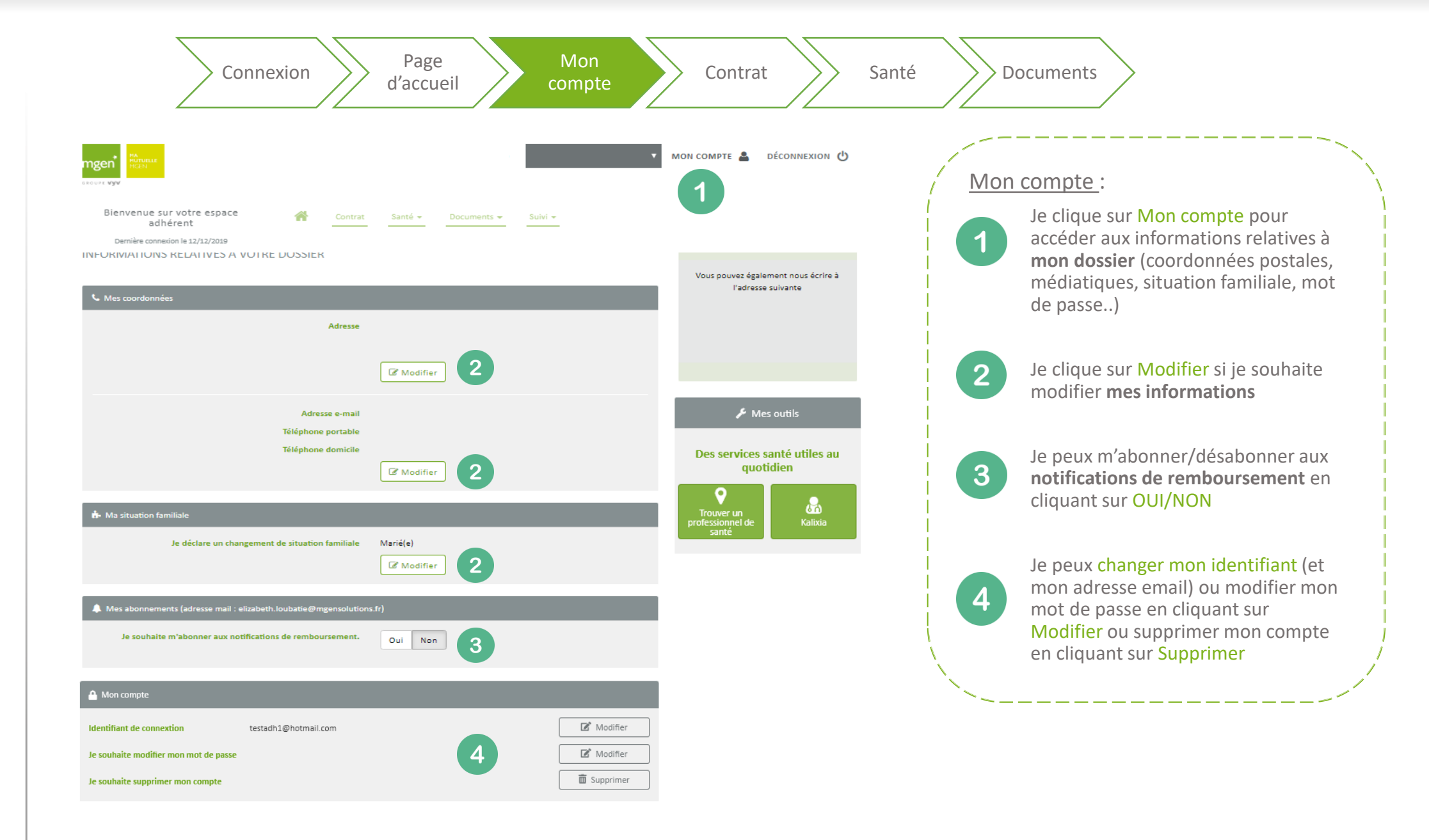

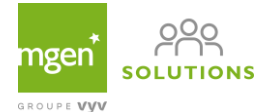

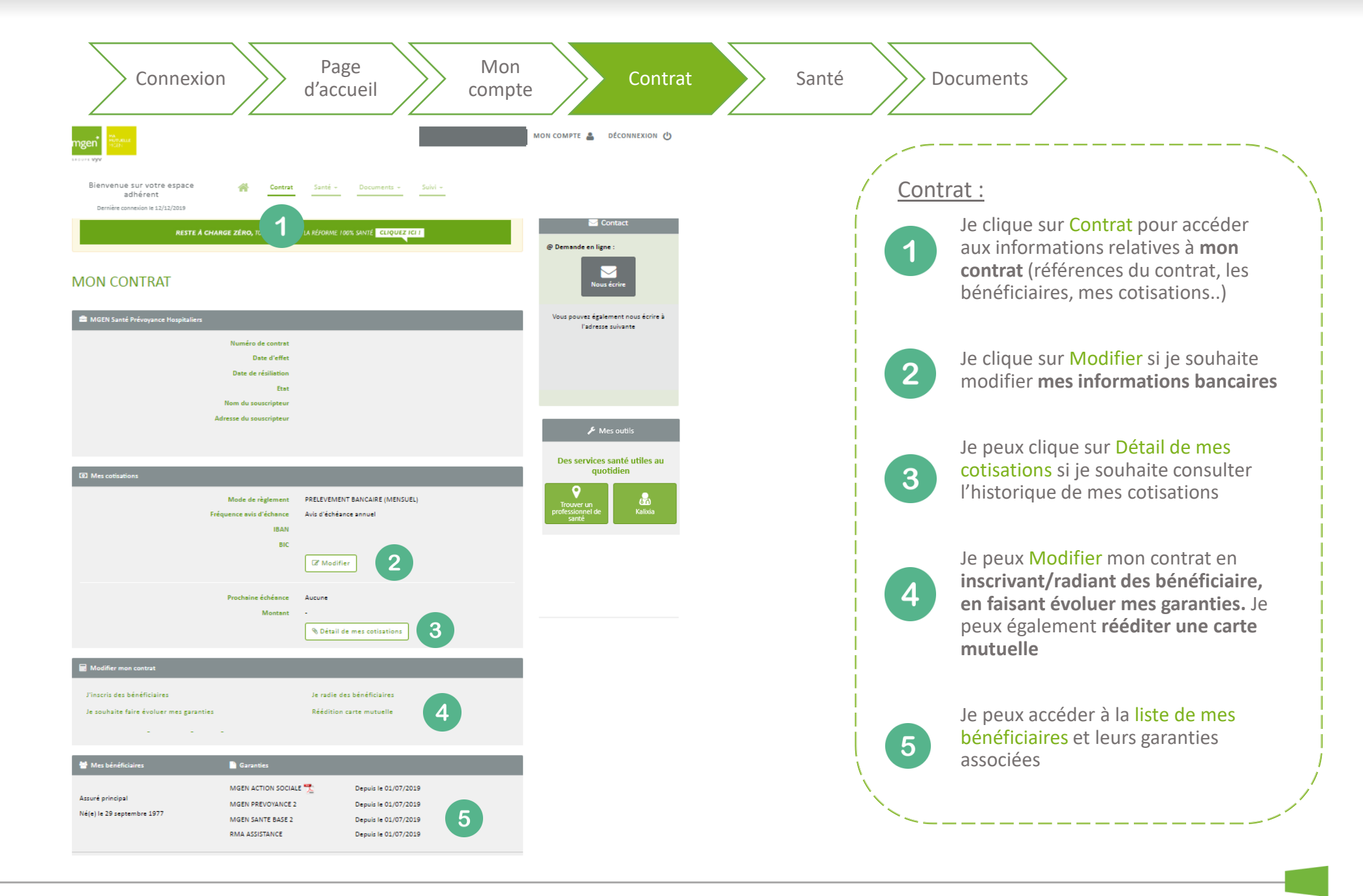

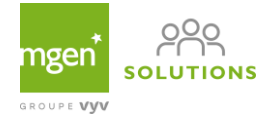

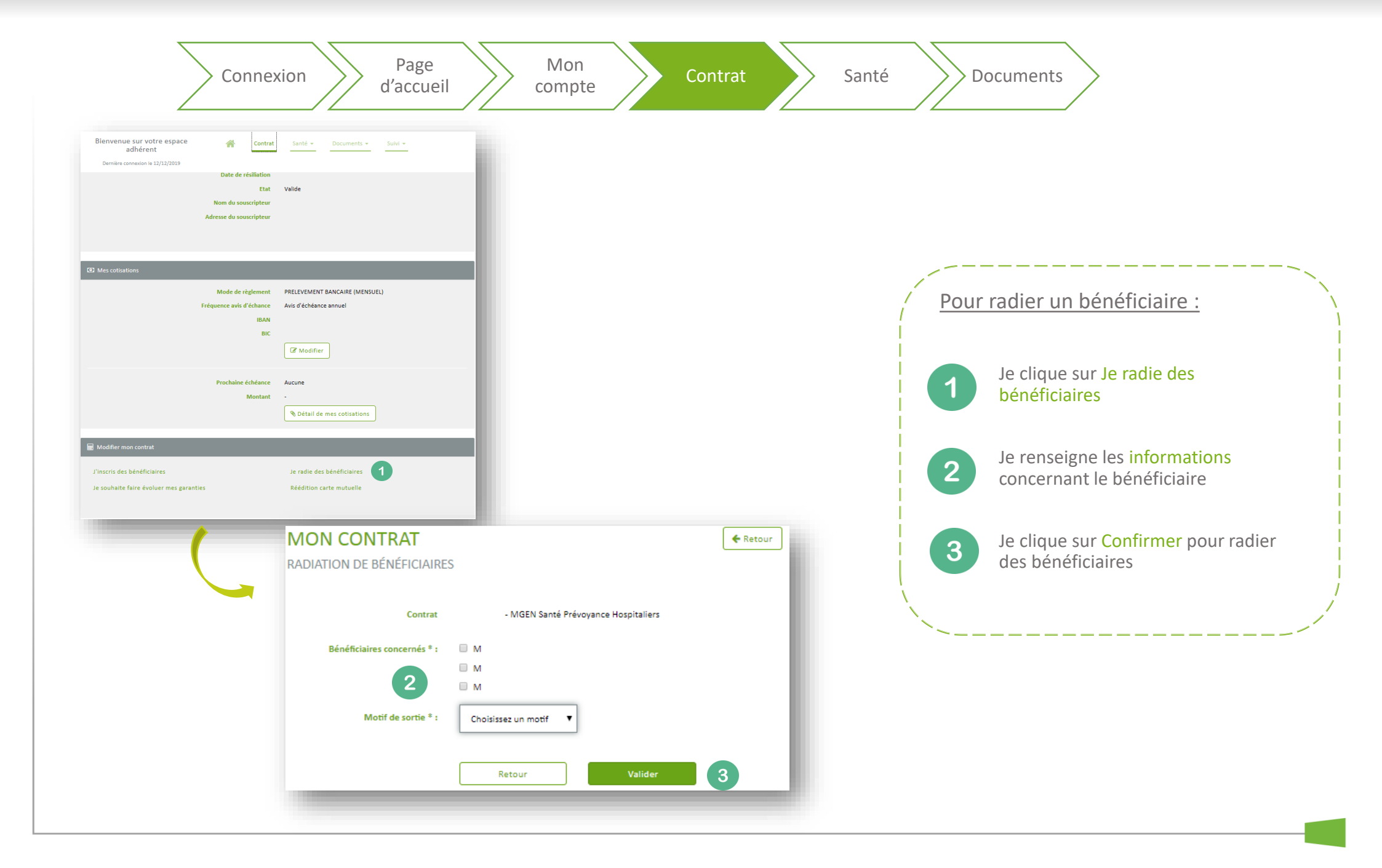

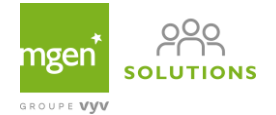

| Con                                                                                                    | nexion Page<br>d'accueil                                                                                                    | Mon<br>compte                            | Contrat   | Santé    | Documents                                                                                                    |
|----------------------------------------------------------------------------------------------------|----------------------------------------------------------------------------------------------------|------------------------------------------|-----------|----------|----------------------------------------------------------------------------------------------------|
| Blenvenue sur votre espace<br>adhérent<br>Demière conseion le 12/12/2019<br>Date de rés<br>Nom du souse<br>Adresse du souse                                                                                                    | Contrat Santé - Documents - Suivi -<br>Illation<br>Etat Valide<br>ripteur                                                         |                                          |           |          |                                                                                                    |
| Ø2 Mes cottisations         Mode de règi         Fréquence avis d'é         Fréquence avis d'é         Prochaine éd         M         Image: Modifier mon contrat         J'inscris des bénéficiaires         Je souhaite faire évoluer mes garanties | lement PRELEVEMENT BANCAIRE (MENSUEL)<br>chance Avis d'échéance annuel<br>IBAN<br>BIC<br>CT Modifier<br>héance Aucune<br>ontant • |                                          |           |          | <ul> <li>Pour rééditer ma carte mutuelle :</li> <li>Je clique sur Réédition</li> <li>Je vérifie mes informations</li> <li>Je clique sur Confirmer pour rééditer</li> </ul> |
|                                                                                                    | MME ABADIE SAN<br>DEMANDE DE RÉÉDITION DE<br>Numéro de contrat<br>2 Adresse                                                       | DRINE<br>CARTE DE TIERS PAYANT<br>Retour | Confirmer | € Retour | une carte mutuelle                                                                                                    |

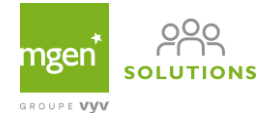

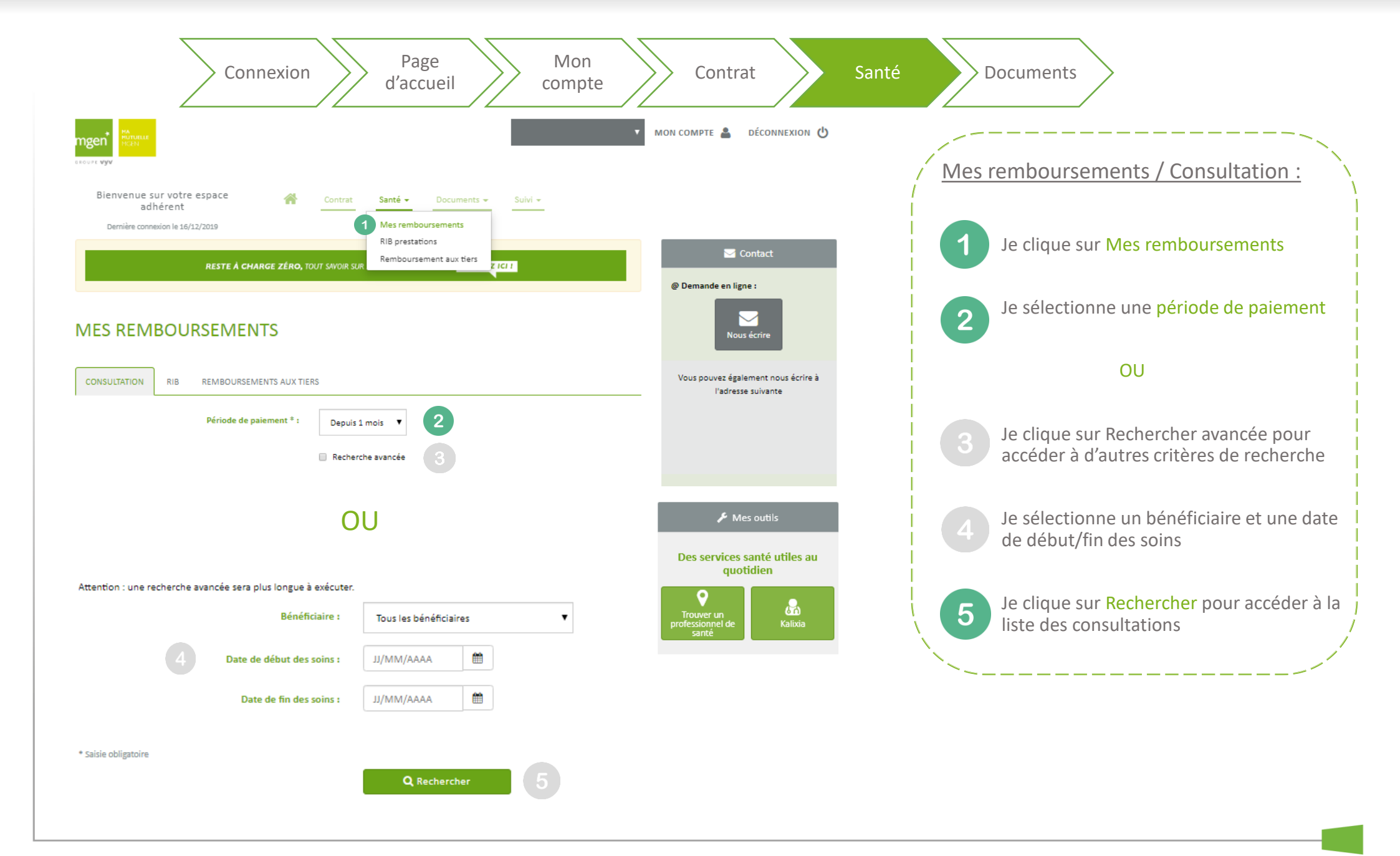

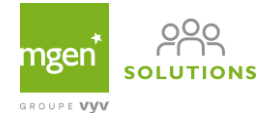

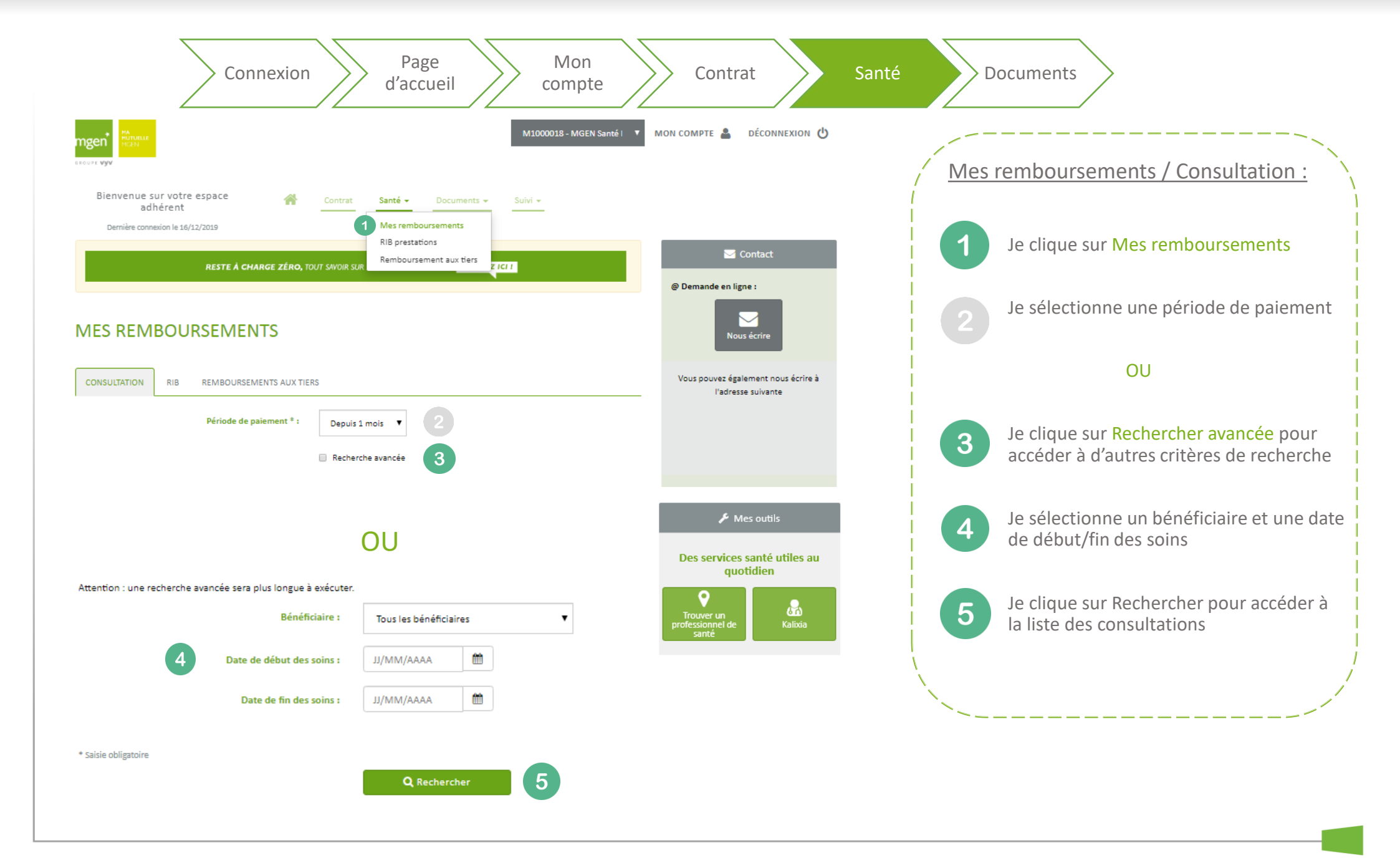

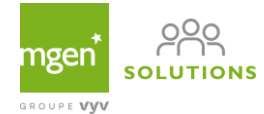

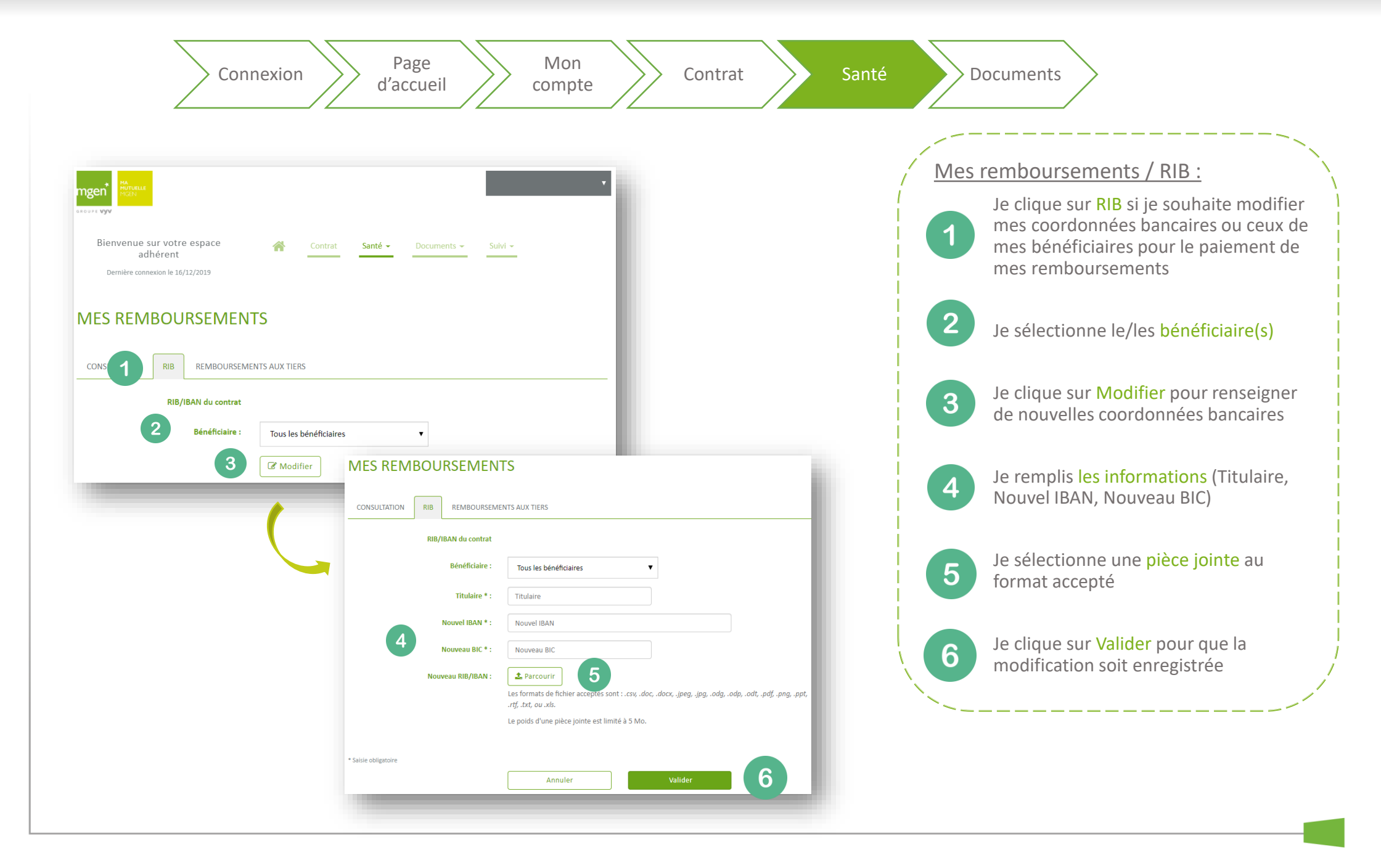

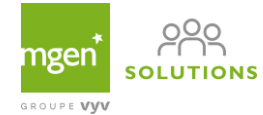

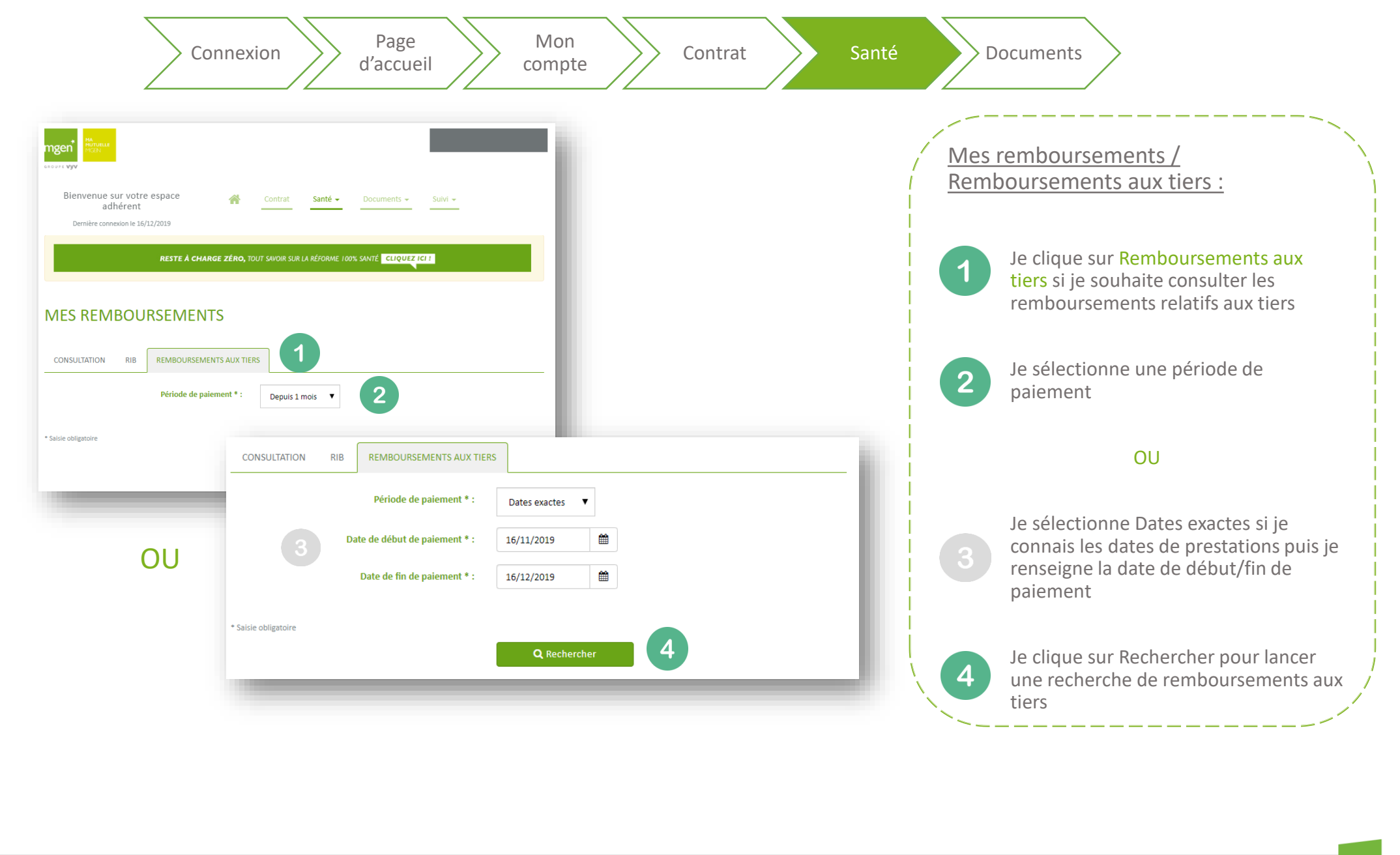

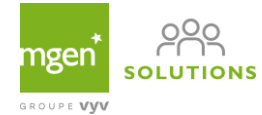

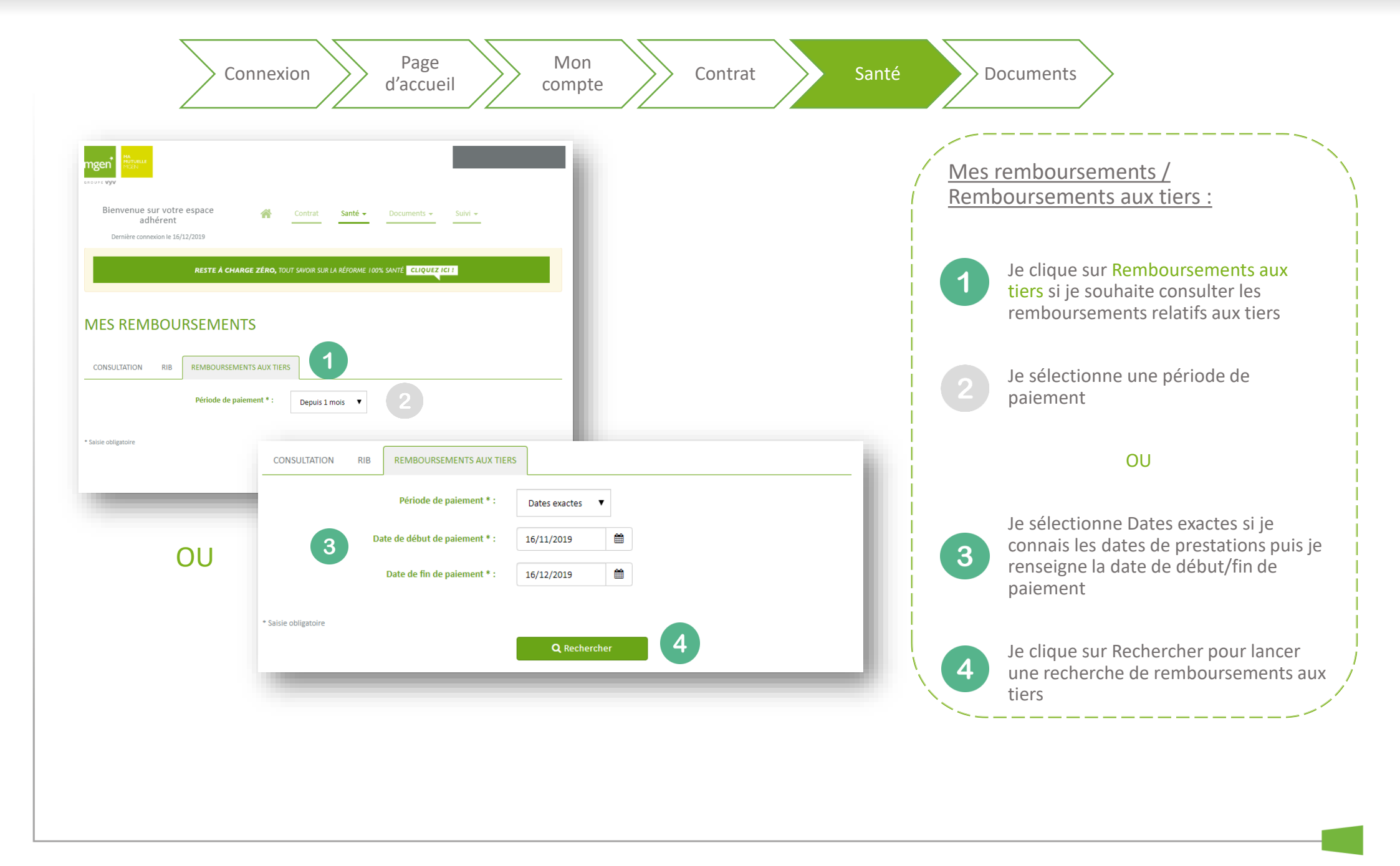

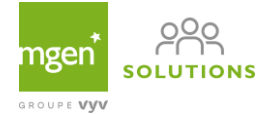

| A près avoir sélectionné une période j'accède à la liste des remboursement aux tiers : A près avoir sélectionné une période j'accède à la liste des remboursement aux tiers : A près avoir sélectionné une période j'accède à la liste des remboursement aux tiers : A près avoir sélectionné une période j'accède à la liste des remboursement aux tiers : A près avoir sélectionné une période j'accède à la liste des remboursement aux tiers : A près avoir sélectionné une période j'accède à la liste des remboursement aux tiers : A près avoir sélectionné une période j'accède à la liste des remboursement aux tiers : A près avoir sélectionné une période j'accède à la liste des remboursement aux tiers : A près avoir sélectionné une période j'accède à la liste des remboursement aux tiers : A près avoir sélectionné une période j'accède à la liste des remboursement aux tiers : A près avoir sélectionné une période j'accède à la liste des remboursement aux tiers : A près avoir sélectionné une période j'accède à la liste des remboursement aux tiers : A près avoir sélectionné une période j'accède à la liste des remboursement aux tiers : A près avoir sélectionné une période j'accède à la liste des remboursement aux tiers : A peux exporter ou Imprimer ce paiement : A peux exporter ou imprimer la liste des paiements en cliquant sur Export et primer aux exporter ou imprimer la liste des paiements en cliquant sur Export et primer aux exporter ou imprimer la liste des paiements en cliquant sur Export et primer aux exporter ou imprimer aux exporter ou imprimer aux exp                                                                                                    | Connexion Pag<br>d'acc                               | ge Mon<br>ueil Compte Contrat                                                         | Sa | anté Documents                                                                   |
|----------------------------------------------------------------------------------------------------|------------------------------------------------------|---------------------------------------------------------------------------------------|----|----------------------------------------------------------------------------------|
| Binstein Binstein                                                          |                                                      | v                                                                                     | l  |                                                                                  |
| A près avoir sélectionné une période<br>j'accède à la liste des remboursemen<br>aux tiers :                                                                                                    | Bienvenue sur votre espace<br>adhérent               | Contrat Santé - Documents - Suivi -                                                   |    |                                                                                  |
| MES REMBOURSEMENTS<br>CONSULTION IN REMOURSEMENTS AUX THEM<br>Private de paiement *: Decla 2 au<br>* Tour adigunes<br>Consultation in the paiement *: Decla 2 au<br>* Tour adigunes<br>Consultation in the paiement *: Decla 2 au<br>* Tour adigunes<br>Consultation in the paiement *: Decla 2 au<br>Consultation in the paiement *: Decla 2 au<br>Consultatio | Dennere connexion le dy 11/2013<br>RESTE À CHARGE ZÉ | RO, TOUT SAVOIR SUR LA RÉFORME 100% SANTÉ CLIQUEZ ICI I                               |    | Après avoir sélectionné une période                                              |
| ONSULTION       R       REMBOURSEMENTS AUX TREE         Prinde de paiement*:       Depuis 2 ars:         Centerier       Centerier         Consultation       Asoré         Rement       Professionnel de santé         Asoré       René, Museile         Rement       Opénences         Socializations       Opénences         Restations       Opénences         Opénences       Socializations         Opénences       Socializations         Op                                                                                                    | MES REMBOURSEMENTS                                   |                                                                                       |    | j'accède à la liste des remboursements<br>aux tiers :                            |
| Periode de paiement *:       □epuis 2 ars         • Suite dirigence       ① Reductore         ① Reductore       ① Reductore         ① Dete de paiement *       Portacionnel de saméd Assuré Remb. Mutuelle         ●       ①         ① Dete de paiement *       Portacionnel de saméd Assuré Remb. Mutuelle         ●       ①         ① Prestationne de saméd Assuré Remb. Mutuelle       □         ① Prestationne de saméd Assuré Remb. Mutuelle       □         ① Prestationne de saméd Assuré Remb. Mutuelle       □         ① Prestationne de saméd Assuré Remb. Mutuelle       □         ① Prestationne (de saméd Assuré Assuré Remb. Mutuelle Tetal Ref. Cooker Cooker Coo                                                                                                    | CONSULTATION RIB REMBOURSEMENTS AU                   | JX TIERS                                                                              |    |                                                                                  |
| <ul> <li>* Suid radigatorie</li> <li>C Rechercher</li> <li>C Rechercher</li> <l< th=""><th>Période de paiement</th><th>*: Depuis 2 ans V</th><th></th><th>Je clique sur la flèche si je souhaite<br/>afficher le détail de cette prestation</th></l<></ul>                                                                                                    | Période de paiement                                  | *: Depuis 2 ans V                                                                     |    | Je clique sur la flèche si je souhaite<br>afficher le détail de cette prestation |
| Date de paiement       Professionnel de santé       Assuré       Remb. Mutuelle       I         Image: Construction of the paiement       Image: Construction of the paiement       Image: Construction of the paiement       Image: Construction of the paiement       Image: Construction of the paiement         Image: Construction of the paiement       Image: Construction of the paiement       Image: Construction of the paiement       Image: Construction of the paiement         Image: Construction of the paiement       Image: Construction of the paiement       Image: Construction of the paiement       Image: Construction of the paiement         Image: Construction of the paiement       Image: Construction of the paiement       Image: Construction of the paiement       Image: Construction of the paiement         Image: Construction of the paiement       Image: Construction of the paiement       Image: Construction of the paiement       Image: Construction of the paiement         Image: Construction of the paiement       Image: Construction of the paiement       Image: Construction of the paiement       Image: Construction of the paiement         Image: Construction of the paiement       Image: Construction of the paiement       Image: Construction of the paiement       Image: Construction of the paiement         Image: Construction of the paiement       Image: Construction of the paiement       Image: Construction of the paiement       Image: Construction of the paiement         Image: Construction o                                                                                                    | * Saisie obligatoire                                 | Q Rechercher                                                                          |    | 2 Je peux Exporter ou Imprimer ce                                                |
| Date       Dépenses       S. Sociale       Mutuelle       Total       R.A.C         07/09/2019       58,05 €       34,83 €       23,22 €       58,05 €       0,00 €         06/09/2019       12,26 €       >       a       Imprimer ce paiement         06/09/2019       10,41 €       >       a       a         27/08/2019       6,59 €       >       a                                                                                                    | Date de paiement Professionnel de santé              | Assuré Remb. Mutuelle 🚟                                                               |    |                                                                                  |
| 07/09/2019       58,05 €       34,83 €       23,22 €       58,05 €       0,00 €         2       ▲ Exporter ce paiement <ul> <li>Inprimer ce paiement</li> <li>06/09/2019</li> <li>12,26 €</li> <li>10,41 €</li> <li>6,59 €</li> <li></li> </ul> <ul> <li>A monitorial control of the state of the state of</li></ul>                                                                                                    | Prestations                                          | Date         Dépenses         S. Sociale         Mutuelle         Total         R.A.C | 1  | Je peux exporter ou imprimer la liste<br>des paiements en cliquant sur Export    |
| 06/09/2019     12,26 €       02/09/2019     10,41 €       27/08/2019     6,59 €                                                                                                    |                                                      | 07/09/2019 58,05 € 34,83 € 23,22 € 58,05 € 0,00 €<br>2                                |    |                                                                                  |
| 02/09/2019     10,41 €       27/08/2019     6,59 €                                                                                                    | 06/09/2019                                           | 12,26 € >                                                                             |    |                                                                                  |
| ∑1/n0/2012 P22€ .                                                                                                    | 02/09/2019                                           | 10,41€ >                                                                              |    |                                                                                  |
|                                                                                                    | 21/10/2013                                           | 0,536                                                                                 |    |                                                                                  |

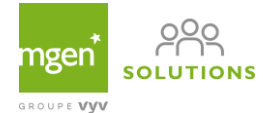

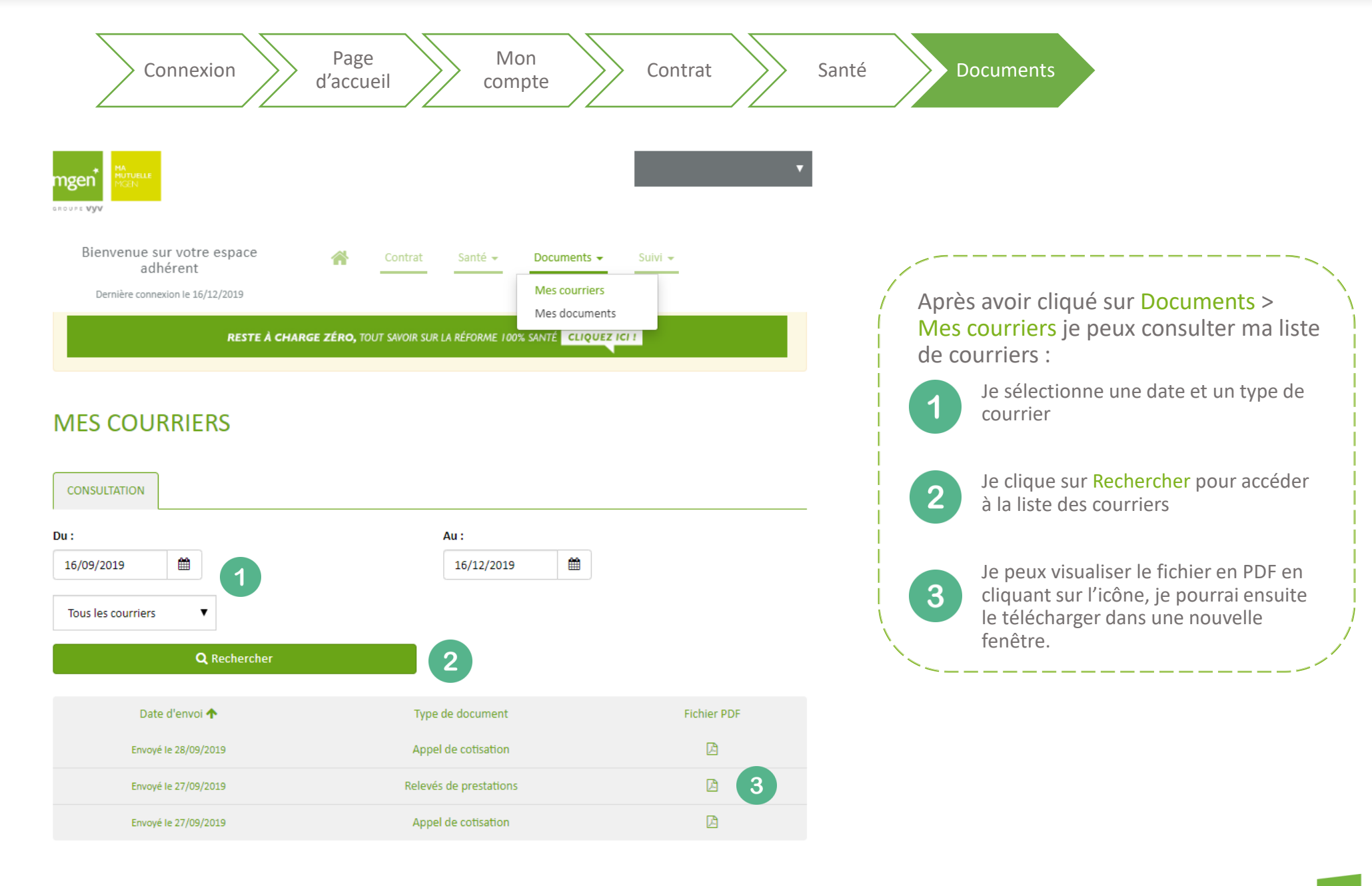

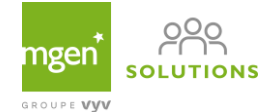

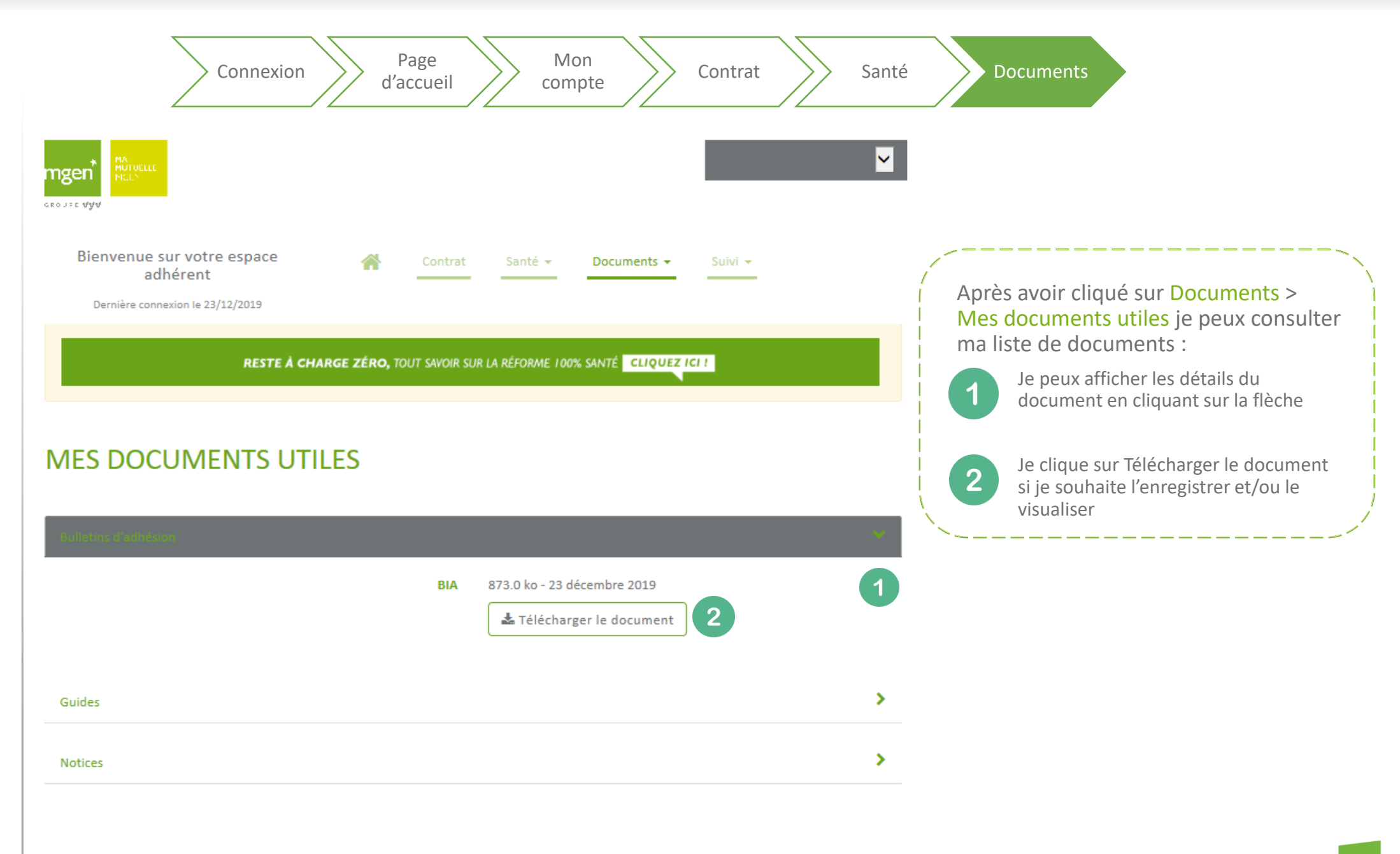

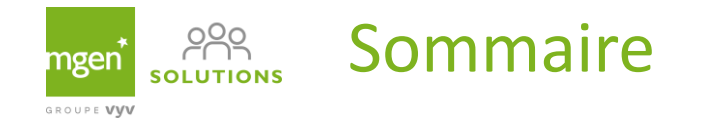

- Création de mon espace personnel
- Navigation dans mon espace personnel
- Géolocalisation d'un professionnel de santé

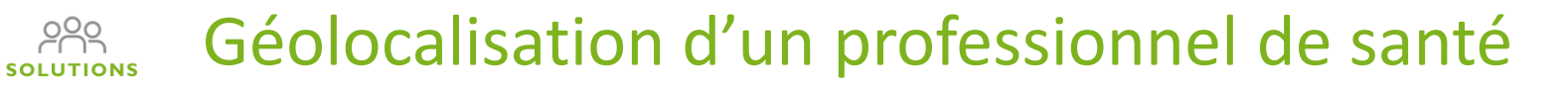

GROUPE VVV

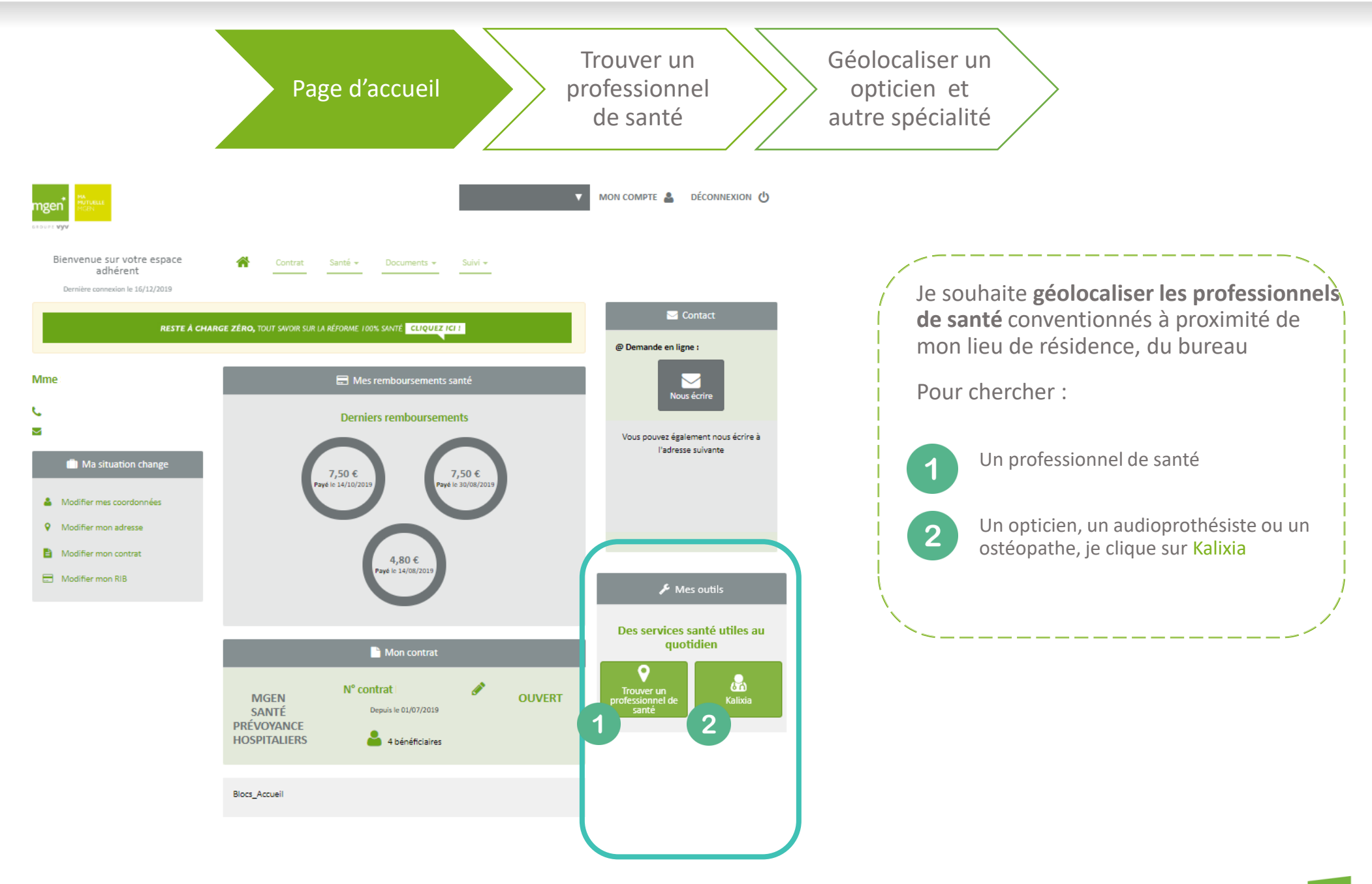

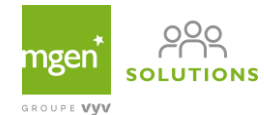

# Géolocalisation d'un professionnel de santé

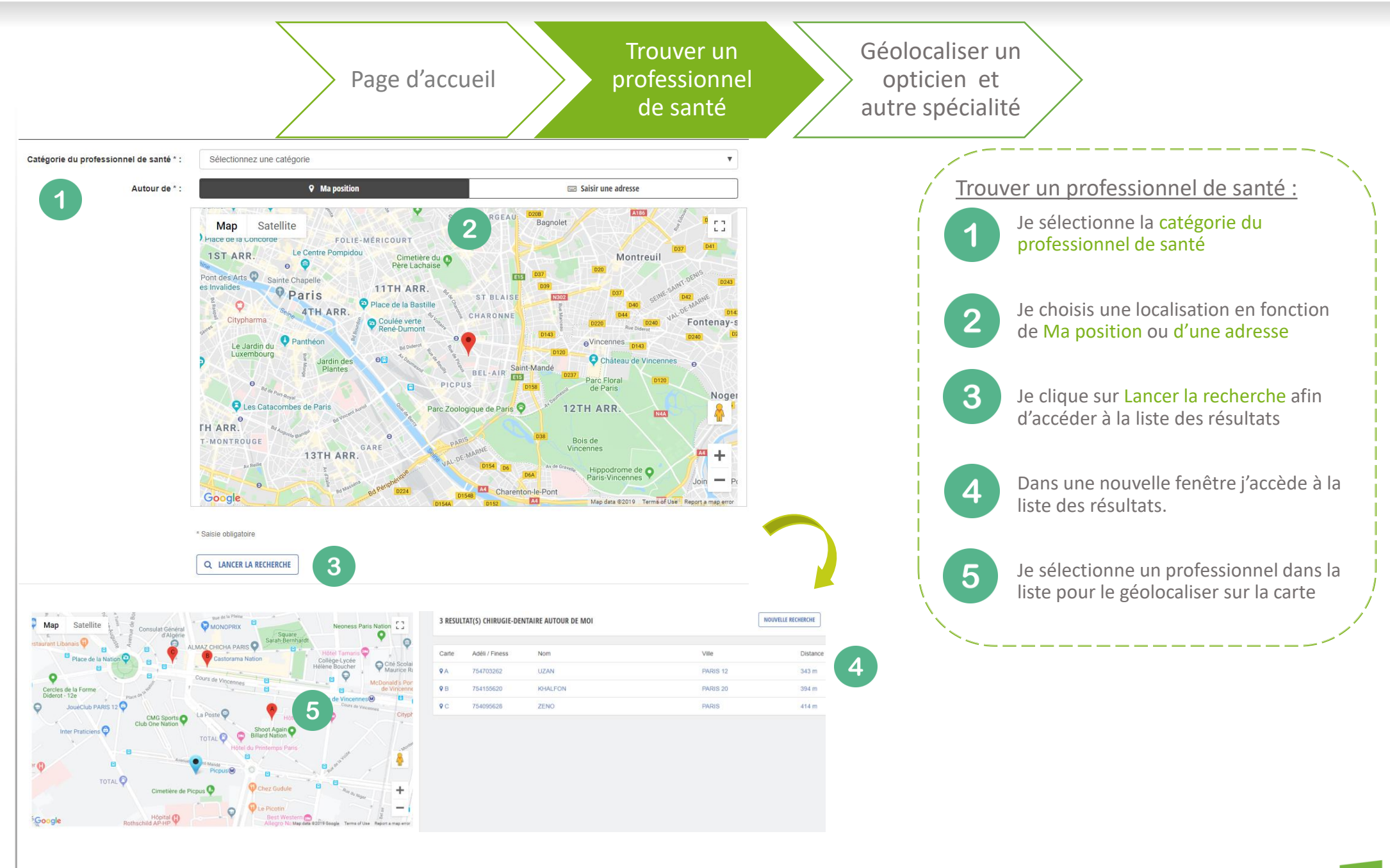

# Géolocalisation d'un professionnel de santé

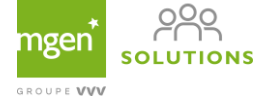

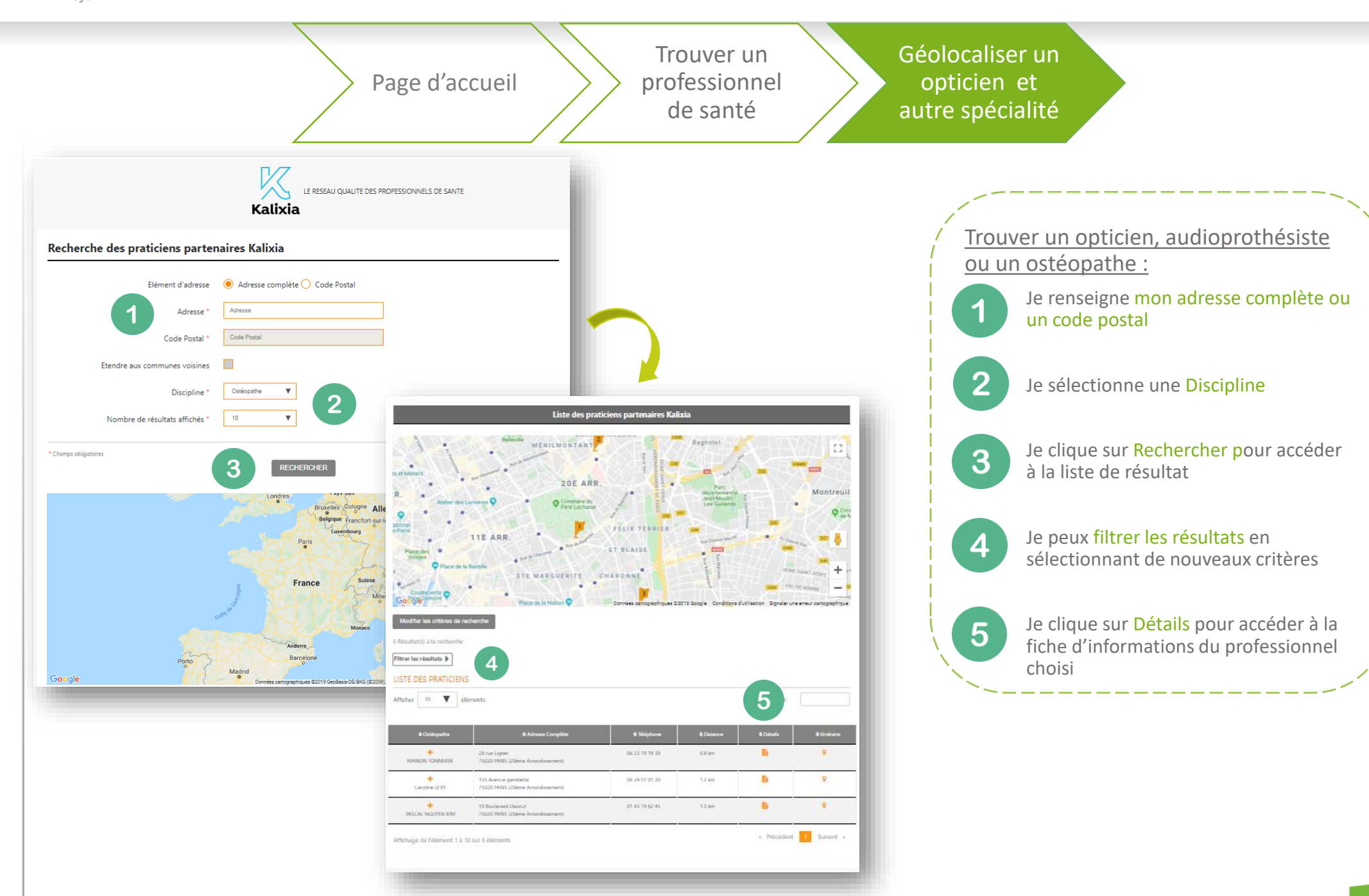